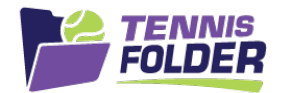

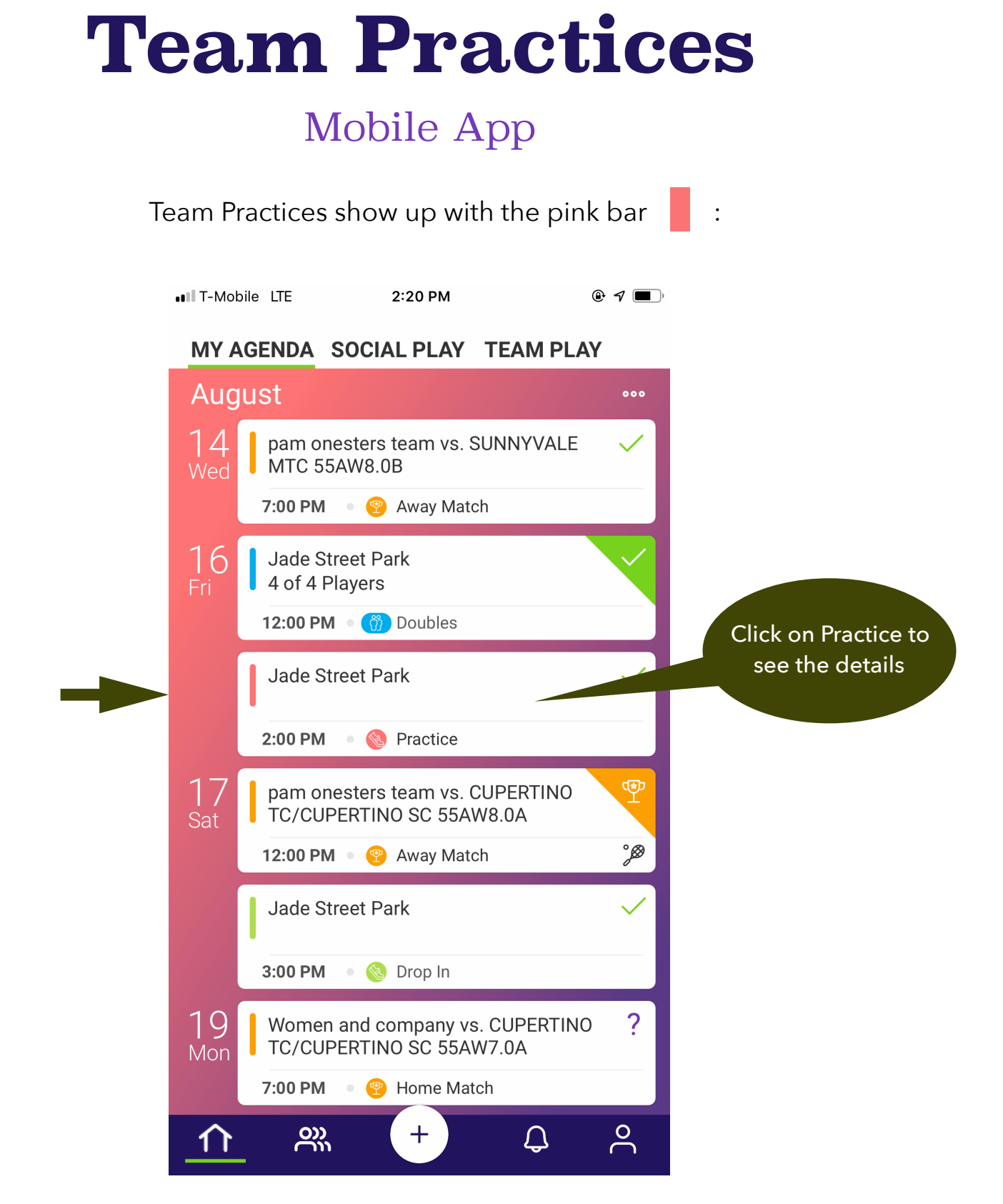

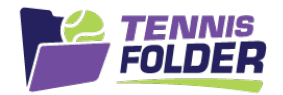

An open practice is still looking for players to fill it. While the practice is open, team members can enter or edit their Availability. Once a practice is full, it becomes closed or Finalized. An email goes out to the players confirmed in a Finalized practice.

| T-Mobile LTE 2:20 PM                                                                                                 | <b>@</b> 7 <b>()</b> |                                              |
|----------------------------------------------------------------------------------------------------|----------------------|----------------------------------------------|
| August                                                                                                    | 000                  | My Availability. Click<br>HERE to change it. |
| 16 pam onesters team                                                                                                 |                      |                                              |
| <ul> <li>Sector 2:00 PM</li> <li>Practice</li> <li>Jade Street Park</li> <li>Available</li> <li>Confirmed</li> </ul> | 3<br>0               | Captain Notes                                |
| E courts 5 and 6 reserved                                                                                            |                      | for Practice                                 |
| <b>pam onesters</b><br>Available                                                                                     | (بین)<br>No          |                                              |
| <b>pam twoster</b><br>Available                                                                                      | بی)<br>Yes           |                                              |
| <b>pam threester</b><br>Available                                                                                    | (بین)<br>Yes         |                                              |
| pam fourt<br>Available                                                                                               | پتر)<br>No Response  |                                              |
| X MY AGENDA                                                                                                    |                      |                                              |

## **Open Practice**

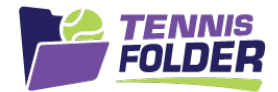

## **Finalized Practice (Closed)**

| ••II T-Mobile LTE 2:31 PM                                                                                     | • 7 <b>•</b>         |                                                                                |
|----------------------------------------------------------------------------------------------------|----------------------|--------------------------------------------------------------------------------|
| August                                                                                                    | 000                  | Solid Green with checkmark means I am                                          |
| 16 pam onesters team                                                                                          |                      | confirmed                                                                      |
| <ul> <li>2:00 PM</li> <li>Practice</li> <li>Jade Street Park</li> <li>Available</li> <li>Confirmed</li> </ul> | 4<br>4               | 4 Players Confirmed.<br>Can scroll down to see who<br>is in (Yes next to them) |
| ☐ courts 5 and 6 reserved                                                                                     |                      |                                                                                |
| <b>pam onesters</b><br>In Practice                                                                            | (تین)<br>No          |                                                                                |
| <b>pam twoster</b><br>In Practice                                                                             | بتی)<br>Yes          |                                                                                |
| <b>pam threester</b><br>In Practice                                                                           | بی)<br>Yes           |                                                                                |
| pam fourt<br>In Practice                                                                                      | (بیتر)<br>No         |                                                                                |
| Click HERE<br>previous                                                                                        | E to go to<br>screen |                                                                                |

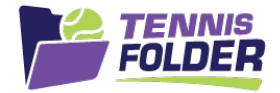

Once a Practice is Finalized, if you are in the practice, you can group email or group text the Available players in the practice:

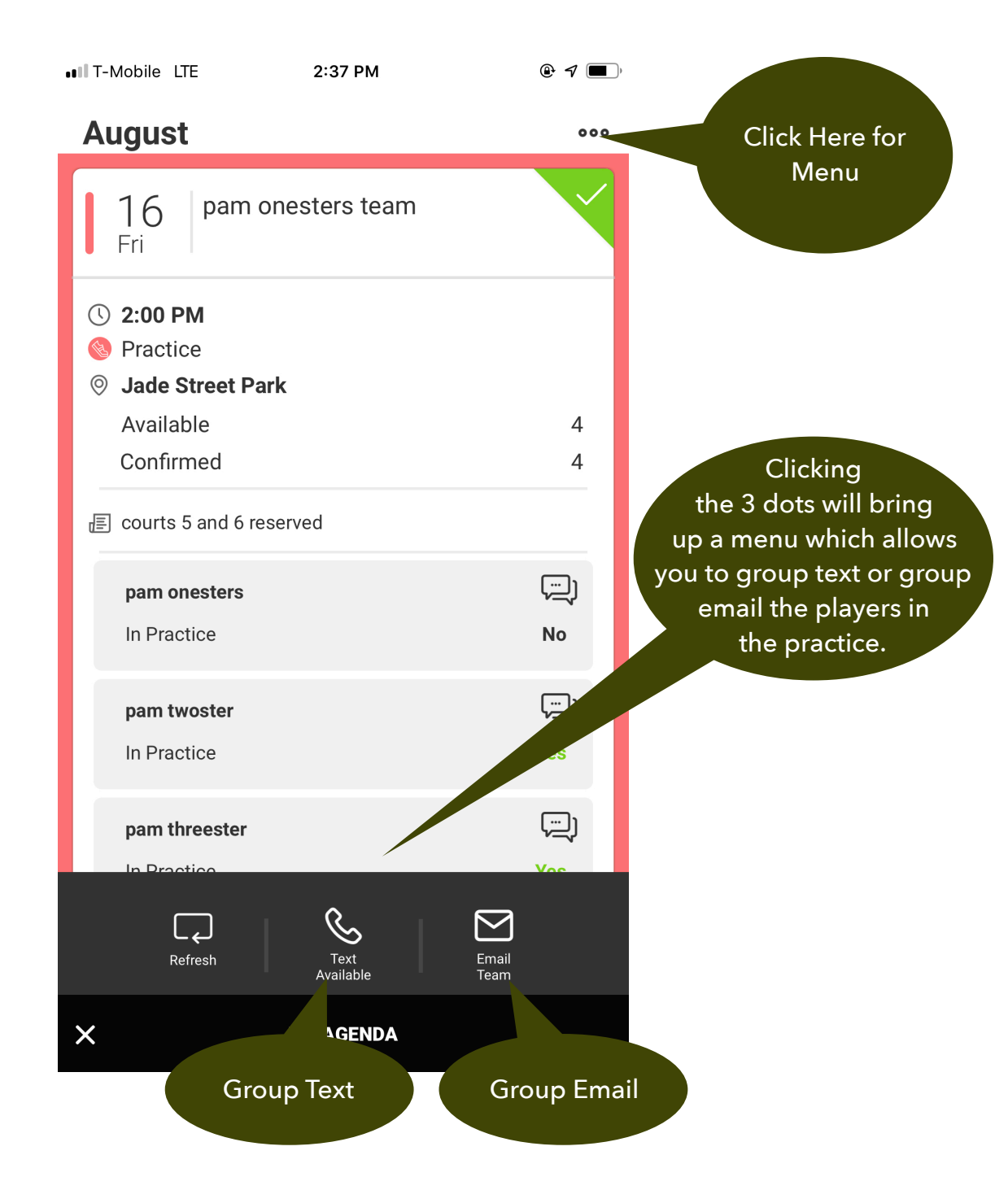